# 智能柜操作流程

#### 一、 管理员数据录入

第一步,人员管理:用户信息录入---- IC发卡 --- 人脸拍照

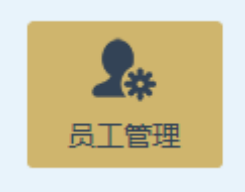

第二步,设备管理:设备登记 - 条码打印

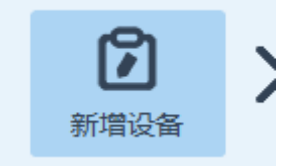

注:对单位内摄像机、电池、无人机等容易型号重复的设备进行编号并粘贴标签。如1号摄像机,以便使用人员识别机器。

第三步,智能柜管理:设置柜内放置物品及此柜使用人员。

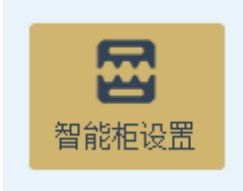

注 1: 暂时未使用的空柜, 放置到你自己名下。以避免记者显示太多柜子, 一时不知道从哪选。

注2: 详细操作细节参考软件操作手册。

注 3: 操作人员在进行领用前需要先将设备数据录入完成。不能让记者先刷 脸进入租借界面,一边登记一边操作后续设备。设备登记完后需要记者重新 刷脸进入租借界面才能生效。

请将单个记者所有设备一次登记完成后,再进行租借操作。就不容易出现问题。

#### 二、 智能柜设置

智能柜运行相关参数设置。点击运行安装目录下 <sup>SPBMACSetup.exe</sup> 模块。

| 户密码 | • |   |    |
|-----|---|---|----|
| 1   | 2 | 3 | 确定 |
| 4   | 5 | 6 |    |
| 7   | 8 | 9 |    |
|     | 0 |   | 返回 |

输入系统密码,初始密码为:811219。用户可根据需求自行修改。 密码正确后,系统进入设置界面,如下图所示:

| 用户单位: PlayBear.cn                                    | 设备号      | 设备型号       | 通信端口 | 通信参数              | 夏小湿周        | 最大湿度  | 备注 |
|------------------------------------------------------|----------|------------|------|-------------------|-------------|-------|----|
| 控制模块: 2                                              | 1        | CHNTNDH    | 6    | 9600, n, 8, 1     | 50          | 75    |    |
| 控制柜组: 设备间<br>支持多组控制,多组之间用逗号分出隔","。<br>来设客间面素式诊割断着柜子。 |          |            |      |                   |             |       |    |
| 据库设置                                                 |          |            |      |                   |             |       |    |
| 数据库类型: <sup>SQL Server</sup> .▲                      |          |            |      |                   |             |       |    |
| 数据库服务: (local)                                       |          |            |      |                   |             |       |    |
| 数据库名: MS3000II                                       |          |            |      |                   |             |       |    |
| 登陆账号: sa                                             |          |            |      |                   |             |       |    |
| 登陆密码: dyzp_811219                                    |          |            |      |                   |             |       |    |
| 用户识别                                                 | -        |            |      |                   |             |       |    |
| IC卡 指纹 人像 自动开启人像                                     |          |            |      |                   |             |       |    |
| 知能招端口,                                               | - 恒湿设备管理 |            |      |                   |             |       |    |
|                                                      | 设备型号:    | CHNT NDH系列 | • i  | 设备ID: 1           |             | 最小湿度: | 50 |
| 显示模式:  └─賀能他+人」模式                                    | 通信端口:    |            | • j  | <b>通信参数:</b> 9600 | , n, 8, 1 💌 | 最大湿度: | 75 |
| - 开门状态反转 保存                                          | ₩1 8余    | 1          |      |                   |             |       | 添加 |

用户单位:此参数为显示于智能柜待机界面右下角的单位名称。

控制模块:智能柜的上级管理系统模块代码默认为 2,无需更改。

控制柜组:为实现多组智能柜的独立控制,系统支持智能柜分组。此参数为 设置此触摸屏所能控制的柜体。

**数据库设置:**用来设置 PBM 设备管理系统后台的数据库相关信息。 用户识别:此参数用来设置用户的识别方式,分为 IC 卡、指纹、人像三种模

式。点击下陷为开启功能,再次点击上弹时为关闭此功能。

智能柜控制端口:用于设置主机与智能控制板通信的端口。

显示模式:用于设置此控制柜的工作模式。分为3种工作模式,如下所示:

| ← 返回<br>wetnoze |             | 技术保障          | 部 蒋海英        |               | 19:56:1      |
|-----------------|-------------|---------------|--------------|---------------|--------------|
| 69#             | 17号柜        | 18946         | 31号板(设备库-专题) | 32号柜(设备库-新闻)  | 34号板(设备车-空)  |
| 35号柜 (防雨罩、灯光)   | 36号柜(飞行器脚3) | 37号板旗间(飞行器如2) | 38号柜 (设备库-空) | 39号板专旗(说皇库-空) | 40号板 (设备非-空) |
| 41号柜 (镜头、相机类)   |             |               |              |               |              |
|                 |             |               |              |               |              |
|                 |             |               |              |               |              |

### 1、智能柜自助领用模式。

| - <u>I</u> II |      | 枝    | 术保障部 蒋海 | X    |      | 19:57: |
|---------------|------|------|---------|------|------|--------|
|               | 设备名称 | 设출철학 |         | 设备实则 | 出厂条码 | 设备状态   |
|               |      |      |         |      |      |        |
|               |      |      |         |      |      |        |
|               |      |      |         |      |      |        |
|               |      |      |         |      |      |        |
|               |      |      |         |      |      |        |
|               |      |      |         |      |      |        |
|               |      |      |         |      |      |        |
|               |      |      |         |      |      |        |
|               |      |      |         |      |      |        |
|               |      |      |         |      |      |        |
|               |      |      |         |      |      |        |
|               |      |      |         |      |      |        |
|               |      |      |         |      |      |        |
| 19991 [       |      |      |         |      |      | 40.30  |

#### 2、人工自助领用模式。

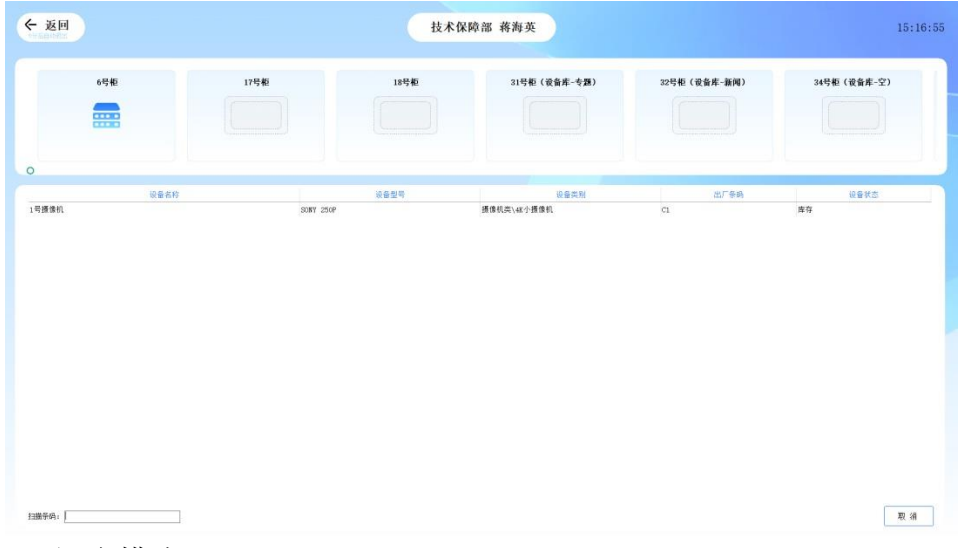

3、混合模式

开门状态反转:此参数为双向开关,用于切换控制板所采集到的开关量信号。

一般为开发商设置完成,用户无需更改。

恒湿设备设置:系统支持恒湿设备管理,在此区域内添加恒湿设备,并设置 好此设备通信参数及湿度范围。系统将自动与此设备通信获取智能柜的温度、 湿度信息。并在湿度超出范围时开启除湿设备,并发出告警。

其它功能:点击左上角"系统"按钮,在随后弹出的菜单中选择相应的功能 模块。

| () | 触摸屏参数设置 |  |
|----|---------|--|
| 系统 | 1       |  |
|    | 较时服务器   |  |
|    | 修改系统密码  |  |
|    | 注册信息    |  |

自动较时功能:将此控制柜的时钟与服务器同步。

| 通信端口: 8120 |  |
|------------|--|

此设置主要为两个参数:

1 是较时服务器即为安装了设备管理后台软件服务器 IP。

2 是通信端口。通信端口与服务器设置同步,默认为 8120。如无特殊情况, 无需更改。

**系统密码修改**:此功能为修改系统密码。智能柜领用系统所有关健操作都需要输入确认密码。

| 和八口名吗: |  |
|--------|--|
| 输入旧密码: |  |
| 输入旧密码: |  |
|        |  |

## 三、 智能柜操作

管理员登陆:开启智能柜,当出现登陆界面时,管理员刷脸或 IC 卡登陆系统。

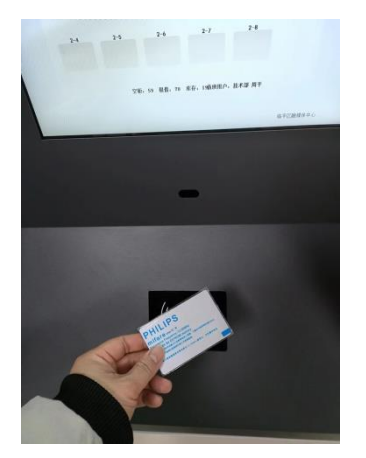

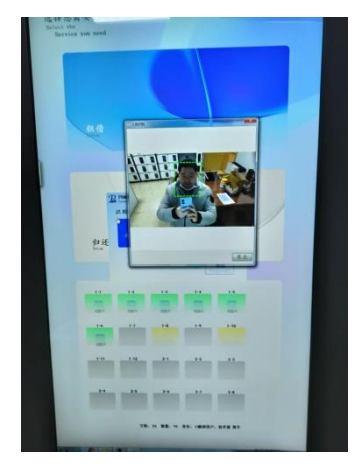

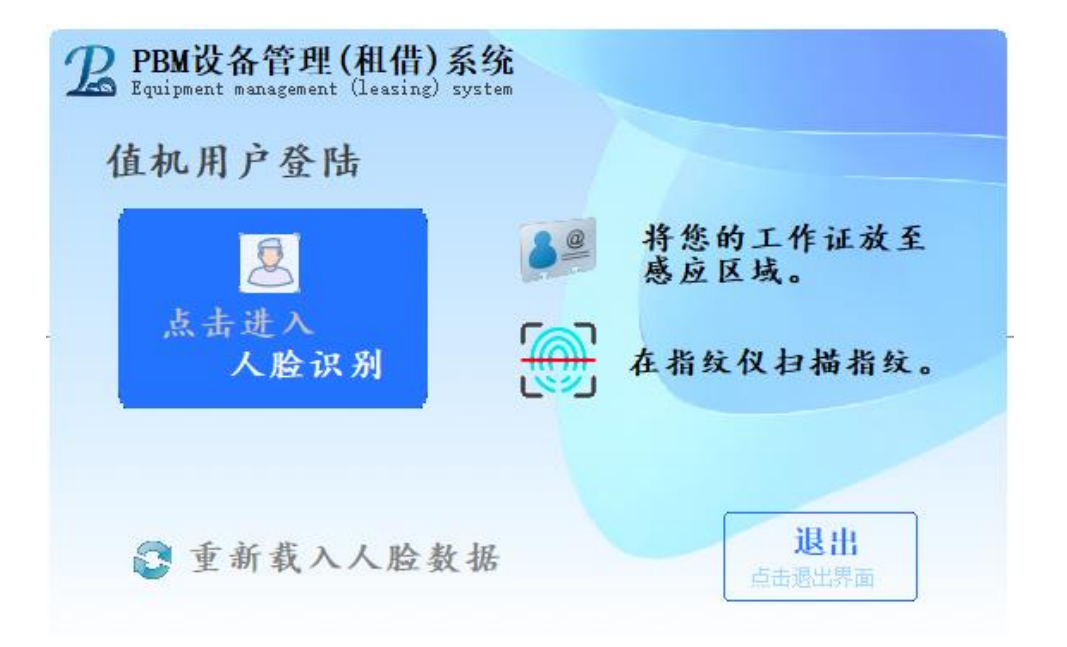

注:重新载入人脸数据:人脸识别系统运行时,为提高识别速度,系统会一次性将人脸数据载入内存。每天更新一次。但如遇新增用户或用户人脸数据 重新录入时。点击此按钮即时生效。 登陆后系统显示系统待机界面,待机界面分为 32 竖屏与 15 寸横屏,两者界面上有所差异。

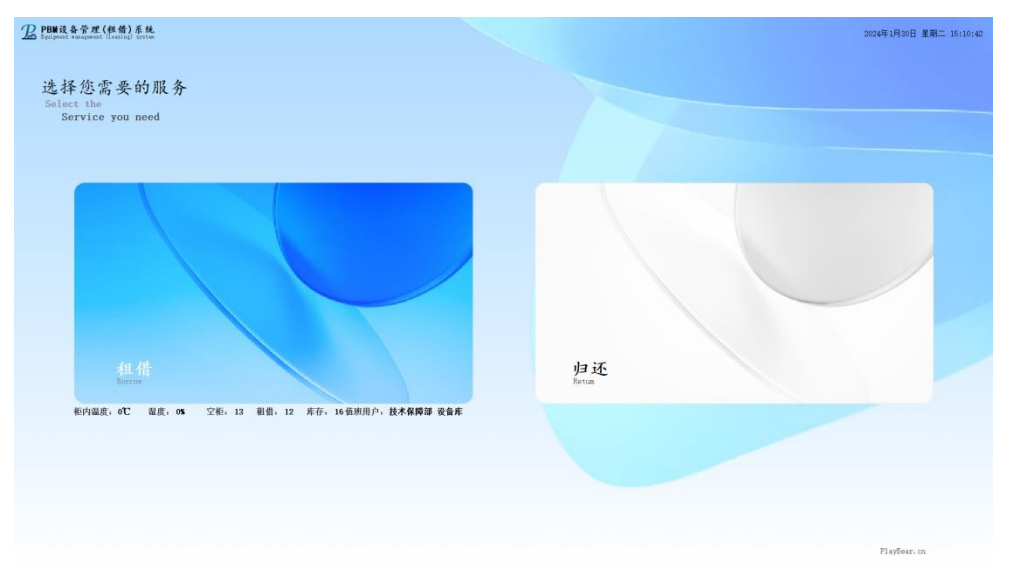

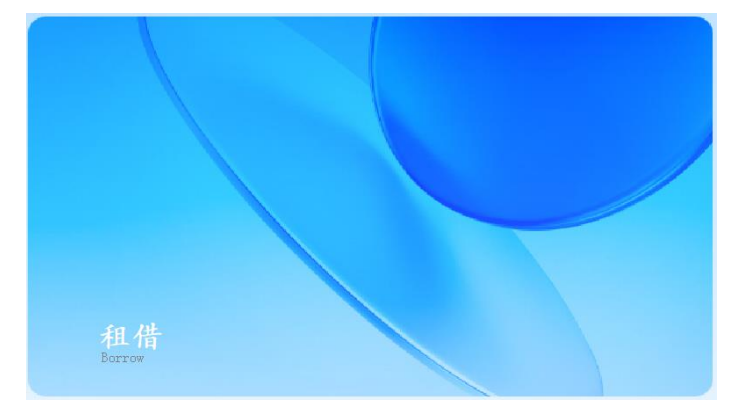

租借:点击主屏上租借按钮,识别人像或 IC 卡,点击打开指定柜门。

| - 返回 |      | 技术   | 保障部 蒋海英      |              | 15:16:       |
|------|------|------|--------------|--------------|--------------|
| 6号柜  | 17号框 | 18号柜 | 31号柜(设备库-专题) | 32号柜(设备库-新闻) | 34号框 (设备库-空) |
| ,    |      |      |              |              |              |
| 1    | 设备名称 | 设备型号 | 设备类别         | 出厂祭码         | 设备状态         |
|      |      |      |              |              |              |
|      |      |      |              |              |              |
|      |      |      |              |              |              |

如需租借使用其它非柜内设备,可在此界面下直接扫描设备条形码。扫描结束即完成领用。

扫描错误时可点击右下方"取消"按钮,系统将取消本次领用操作。

归还:点击主屏上归还按钮,识别人像或 IC 卡,点击打开指定柜门。

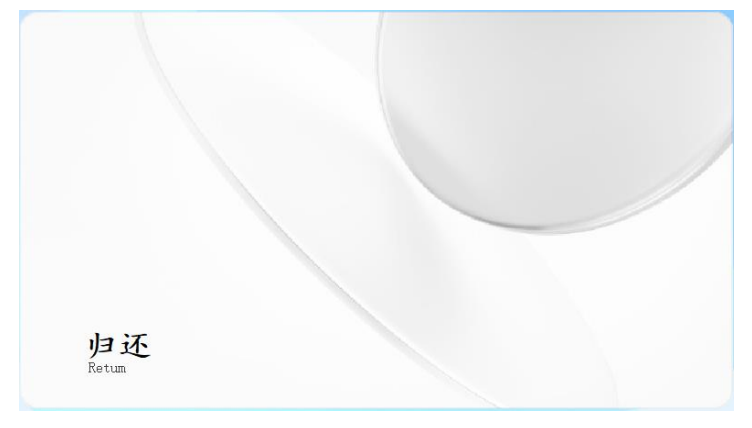

如需归还其它非柜内设备,可在此界面下直接扫描设备条形码。扫描结束即完成归还。

软件信息:点击待机界面右下角单位名称,系统即显示软件版本等相关信息。

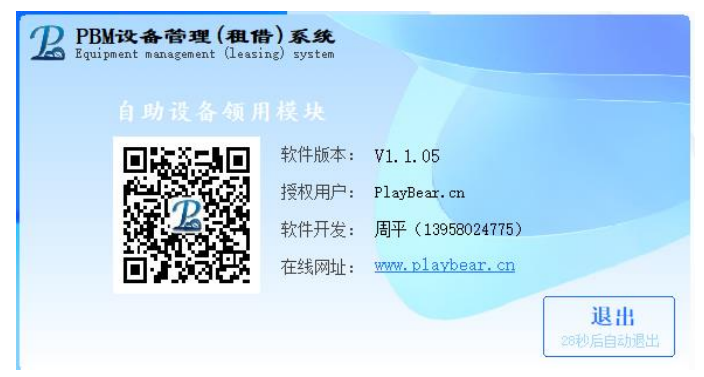

退出系统:点击系统左上角时钟,系统弹出退出确认窗口。

| 系统密码 | ): |   |           |  |
|------|----|---|-----------|--|
| 1    | 2  | 3 | 确实        |  |
| 4    | 5  | 6 | 州尺        |  |
| 7    | 8  | 9 |           |  |
| 0    | 删  | 除 | 边回。初后自动退出 |  |

输入系统密码即可退出。